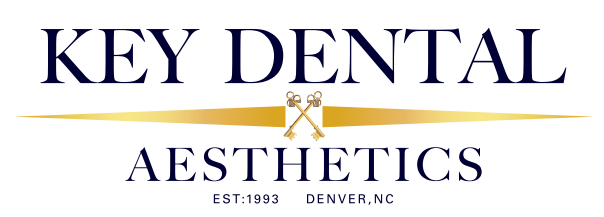

# HOW TO TRANSFER DIGITAL FILES

Key Dental Aesthetics accepts intraoral scans from clinicians using digital scanning systems that have the ability to utilize the open STL format for restorations. By eliminating inbound shipping and the need to create and digitize a model, you shorten turnaround time while saving money and resources. We offer a 5-day in-lab turnaround for all ZirLifeUSA<sup>™</sup>, ZirLife<sup>™</sup>Aesthetic and e.max<sup>®</sup> CAD model-less cases. Listed are instructions to add Key Dental Aesthetics as your preferred laboratory to send us a case.

### **TRIOS/3SHAPE SCANNER**

#### FILE TRANSFER:

- 1. Register with 3Shape Communicate at us.3shapecommunicate.com and go to "Connections" tab, "ADD CONNECTION." Search for Key Dental Aesthetics and click "Connect."
- 2. Key Dental Aesthetics will notify you that we have accepted your request and will be added to your list of LABORATORIES.
- 3. Complete the scan and Rx form. Designate material type and special instructions.
- 4. Select "No Model" if you don't need a model. Models are an additional charge.
- 5. Select Key Dental Aesthetics, then "Send File."
- Contact 3Shape Customer Service: 908.867.0144

## **ITERO ELEMENT SCANNER**

### FILE TRANSFER:

1. Sign into your Cadent iTero account and go to "FIND A LABORATORY" then click "ADD" Key Dental Aesthetics to your scanner menu.

- 2. Complete the scan and Rx form. Designate material type and special instructions.
- 3. Select "No Model" if you don't need a model. Models are an additional charge.
- 4. Select Key Dental Aesthetics and send file.
- Contact Align Customer Service: 800.577.8767

## CEREC OMNICAM/PRIMESCAN SCANNER

### FILE TRANSFER:

- 1. Create an account on Cerec-Connect.com and follow the prompts to activate your account.
- 2. Log into your account and select/search for Key Dental Aesthetics in the laboratory list. Check the box and click "ADD."
- 3. Key Dental Aesthetics is now in your list of "My Favorite Laboratories."
- 4. Complete the scan and Rx form. Designate material type and special instructions.
- 5. Select "model-less" if you don't need a model. Models are an additional charge.
- 6. Select "Key Dental Aesthetics" to be the file recipient.
- Contact Dentsply Customer Service: 844.848.0137

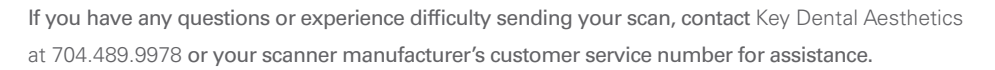

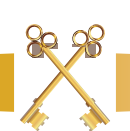

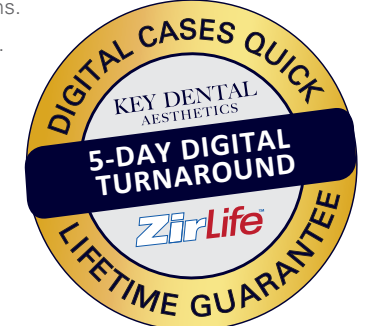

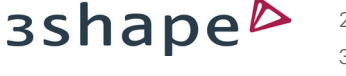

align

Dentsply Sirona

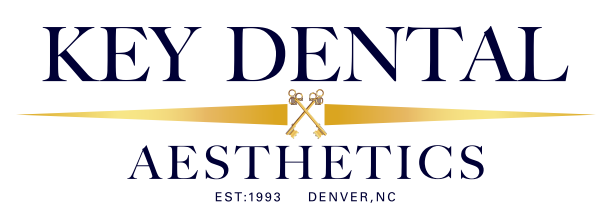

# HOWTOTRANSFER DIGITAL FILES

Key Dental Aesthetics accepts intraoral scans from clinicians using digital scanning systems that have the ability to utilize the open STL format for restorations. By eliminating inbound shipping and the need to create and digitize a model, you shorten turnaround time while saving money and resources. We offer a 5-day in-lab turnaround for all ZirLifeUSA<sup>™</sup>, ZirLife<sup>™</sup>Aesthetic and e.max<sup>®</sup> CAD model-less cases. Listed are instructions to add Key Dental Aesthetics as your preferred laboratory to send us a case.

## i700/i500 SCANNER

FILE TRANSFER:

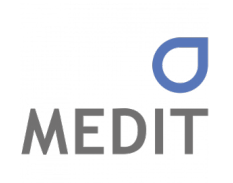

Carestream

- 1. Log in to www.meditlink.com with the administrator account.
- 2. Go to Partners on the left menu.
- 3. Search for the lab that you wish to make a partnership with.

4. Locate the lab, and click the Request Partnership button. Check the partner's terms & conditions, and click the Confirm button. 5. You will see that the lab has been added to the Partners > My Partner List with the status reflected as Partnership Pending. The "Partnership Pending" status will be changed to "Partnership" when the lab accepts the request. Go to Medit.com help center to submit any questions or issues.

## CS 9600 SCANNER

### FILE TRANSFER:

1. After scanning, return to patient chart and click "CS Connect" button for case submission.

- 2. Select Classic Craft Dental Laboratory and choose "Invite a Partner."
- 3. Classic Craft Dental Laboratory will accept your invitation, and you can then transfer the case file. After this initial scan,

Classic Craft will be listed in the laboratory pull-down menu. If you have any issues adding us, you can also find us by searching online at csdentalconnect.com

- 4. Select "No Model" if you don't need a model. Models are an additional charge.
- 5. Add additional notes if desired. Then "send file."

Contact Carestream Customer Service: 888.777.2072

## EMERALD/E4D PLANSCAN SCANNER

#### FILE TRANSFER:

1. Open patient file and navigate to the CAD/CAM module. Single left-click the desired restoration to highlight it. Click "DDX," then "Create a New Case."

2. On your scanner, select "Find a Lab" and search for Classic Craft Dental Laboratory and click "ADD."

- Complete requested information.
- 3. Classic Craft Dental Laboratory is now in your list of "My Labs."
- 4. Select "No Model" if you don't need a model. Models are an additional charge.
- 5. Click "Submit Case." Add additional notes if desired.
- Contact Planmeca Customer Service: 630.529.2300

If you have any questions or experience difficulty sending your scan, contact Key Dental Aesthetics at 704.489.9978 or your scanner manufacturer's customer service number for assistance.

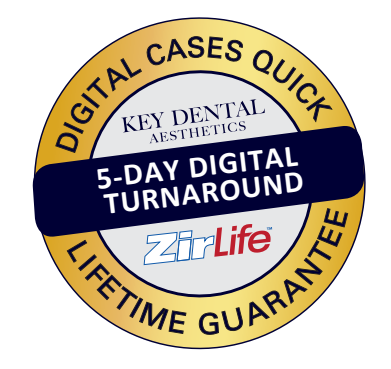

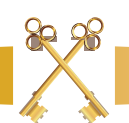

### PLANMECA